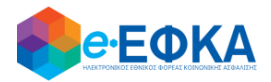

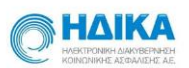

# ΟΔΗΓΟΣ ΧΡΗΣΗΣ

# ΓΙΑ ΑΣΦΑΛΙΣΜΕΝΟΥΣ

της νέας Ηλεκτρονικής Υπηρεσίας

# «Βεβαίωση Μεταβολής ΚΑΔ»

του

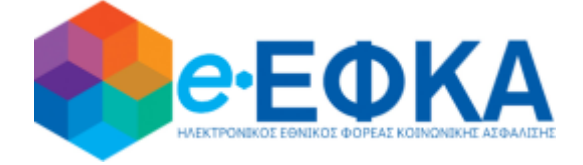

Version: 1.0

Αθήνα, 16/10/2020

1

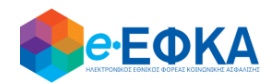

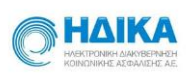

# 1 Περιεχόμενα

| ΕΙΣΑΓΩΓΗ                                                                     |
|------------------------------------------------------------------------------|
| Α.1 – Πως πραγματοποιώ είσοδο στο Πληροφοριακό Σύστημα                       |
| Α.1.1 – Ταυτοποίηση με ΓΓΠΣ5                                                 |
| Α.1.2 - Ταυτοποίηση στοιχείων με ΑΜΚΑ7                                       |
| Α.1.3 - Εμφάνιση στοιχείων ασφαλισμένου8                                     |
| Β.1 Αφαίρεση ή Επέκταση Επιχειρηματικής Δραστηριότητας8                      |
| Β.2 Πως προσθέτω Νέο ΚΑΔ9                                                    |
| Β.2.1 Επιλογή ΚΑΔ για προσθήκη9                                              |
| Β.2.2 Ειδικά Ερωτηματολόγια11                                                |
| Β.2.2.1 Ερωτηματολόγια που καθορίζουν κλάδους Επικουρικής Ασφάλισης11        |
| Β.2.2.2 Ερωτηματολόγια που καθορίζουν την επιλογή Ασφαλιστικής Κατηγορίας 12 |
| Β.2.2.3 Πληροφοριακά Ερωτηματολόγια17                                        |
| Β.2.3 Επιλογή Ασφαλιστικής Κατηγορίας Επικουρικής Ασφάλισης                  |
| Β.2.4 Προεπισκόπηση Προσθήκης ΚΑΔ και Υποβολή Αίτησης                        |
| Β.3 Πως αφαιρώ ΚΑΔ                                                           |
| Β.3.1 Επιλογή ΚΑΔ για αφαίρεση21                                             |
| Β.3.2 Προεπισκόπηση Αφαίρεσης ΚΑΔ και Υποβολή Αίτησης                        |

{

\_\_\_\_\_

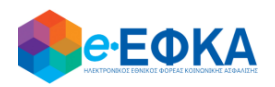

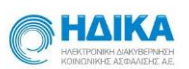

## ειδαγωγη

Στόχος του «ΟΔΗΓΟΥ ΧΡΗΣΗΣ» της νέας Ηλεκτρονικής Υπηρεσίας του e-ΕΦΚΑ με τίτλο:

### Βεβαίωση Μεταβολής ΚΑΔ

είναι να σας βοηθήσει να κατανοήσετε με **απλά βήματα**, την διαδικασία για την ηλεκτρονική υποβολή αίτησης μεταβολής ΚΑΔ στον e-EΦKA.

Η Υπηρεσία απευθύνεται σε **Ελεύθερους Επαγγελματίες, Αυτοαπασχολούμενους και Αγρότες** που έχουν επιθυμούν να μεταβάλλουν τον/τους ΚΑΔ στον e-EΦKA

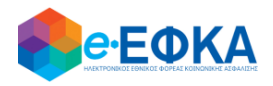

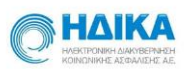

# Α.1 – Πως πραγματοποιώ είσοδο στο Πληροφοριακό Σύστημα

Αφού πραγματοποιήσετε είσοδο στο portal του e-EΦKA

www.efka.gov.gr

στις **«Υπηρεσίες για ασφαλισμένους»,** παρακαλούμε επιλέξτε την **νέα ηλεκτρονική υπηρεσία** για την έκδοση της

«Βεβαίωσης μεταβολής ΚΑΔ»

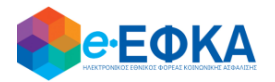

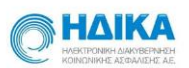

#### Α.1.1 - Ταυτοποίηση με ΓΓΠΣ

Για τη χρήση της υπηρεσίας αρχικά απαιτείται η ταυτοποίησή σας με τους κωδικούς TaxisNet που σας έχει χορηγήσει η Γενική Γραμματεία Πληροφοριακών Συστημάτων (ΓΓΠΣ).

Ως ασφαλισμένος:

i. Επιλέγετε «Είσοδος στο TaxisNet»

| () govgr <sub>eta</sub> |                                                      | ΕΦΚΑ |
|-------------------------|------------------------------------------------------|------|
|                         | Σύνδεση με κωδικούς ΤΑΧΙSNET<br>Είσοδος στο ΤΑΧISNET |      |
|                         |                                                      |      |

Γραμμή Εξυπηρέτησης e-ΕΦΚΑ

και στην συνέχεια καταχωρείτε τα στοιχεία σύνδεσης σας (username & password) στο σύστημα της ΓΓΠΣ

|      | <b>ΑΑΔΕ</b><br>Ανεξάρτητη Αρχή<br>Δημοσίων Εσόδων                                                                                                    | ЕЛЛНИКН АНМОКРАТІА 🌐 |
|------|----------------------------------------------------------------------------------------------------|----------------------|
| http | //ON LINE UNTPEOIES                                                                                                    |                      |
| I    | ΚΑΛΩΣ ΗΛΘΑΤΕ ΣΤΗΝ ΣΕΛΙΔΑ ΕΙΣΟΔΟΥ ΤΩΝ ΥΠΗΡΕΣΙΩΝ WE<br>ΙΑΡΑΚΑΛΟΥΜΕ ΕΙΣΑΓΕΤΕ ΤΟΥΣ ΚΩΔΙΚΟΥΣ ΤΑΧΙSNET ΓΙΑ ΤΗΝ ΕΙΣΟΔΟ ΣΑΣ<br>Username:<br>Password:<br>Είσοδος Επαναφορά | Β.<br>: ΣΤΟ ΣΥΣΤΗΜΑ  |

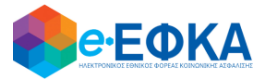

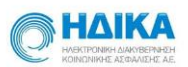

 το πληροφοριακό σύστημα θα σας ζητήσει την «Εξουσιοδότηση» σας για την άντληση των στοιχείων σας από την ΓΓΠΣ

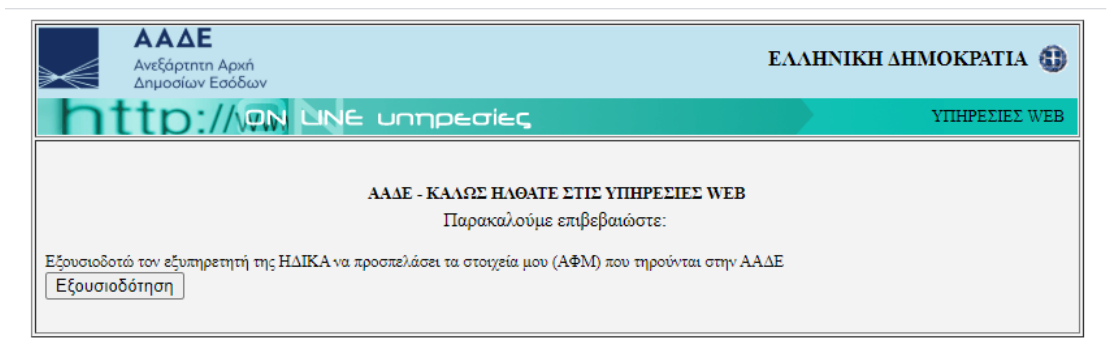

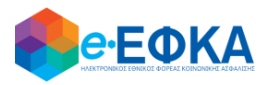

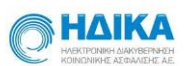

#### Α.1.2 - Ταυτοποίηση στοιχείων με ΑΜΚΑ

Στο επόμενο βήμα απαιτείται η συνδυαστική ταυτοποίηση των στοιχείων που αντλήθηκαν από την ΓΓΠΣ για λογαριασμό σας με τα στοιχεία του ΑΜΚΑ σας. Αναλυτικότερα :

Θα πρέπει ως αιτών να καταχωρήσετε τον ΑΜΚΑ σας
 (προς αποφυγή λάθους στο πεδίο υπάρχει έλεγχος εγκυρότητας του ΑΜΚΑ, δηλαδή αν δεν καταχωρήσετε τον απαραίτητο αριθμό ψηφίων το σύστημα δεν σας επιτρέπει να προχωρήσετε περαιτέρω)

| <b>Θ</b> ΘΕΦΚΑ                                                                               |  |
|----------------------------------------------------------------------------------------------|--|
| Ταυτοποίηση Ασφαλισμένου                                                                     |  |
| Το TaxisNet σας πιστοποίησε, εισάγετε τον ΑΜΚΑ για Είσοδο στις Ηλεκτρονικές Υπηρεσίες<br>ΑθΜ |  |
| 00000000                                                                                     |  |
| AMIGA                                                                                        |  |
| 01010003430                                                                                  |  |
| ΕΙΣΟΔΟΣ                                                                                      |  |

 Το σύστημα αντλεί τα στοιχεία του αιτούντος από τη βάση του ΑΜΚΑ και ελέγχει την ταυτοπροσωπία του με κριτήριο τον ΑΦΜ που έχετε δηλώσει

#### ΠΡΟΣΟΧΗ

Είναι εξαιρετικά σημαντικό να γνωρίζετε ακριβώς τον ΑΜΚΑ σας,

πριν ξεκινήσετε την διαδικασία

και να τον πληκτρολογήσετε σωστά στο κατάλληλο πεδίο

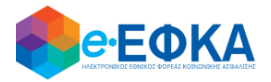

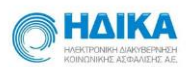

#### Α.1.3 - Εμφάνιση στοιχείων ασφαλισμένου

Σε αυτό το βήμα εμφανίζονται τα στοιχεία σας όπως υπάρχουν και έχουν ήδη καταγραφεί στη βάση του e-EΦKA.

| <b>Beebk</b>                       | <b>(A</b>         | Έχετε συνδεθεί ως ΟΝΟΜΑ-Α ΕΠΩΝΥΜΟ-Α | <ul> <li>Οδηγός χρήσης</li> </ul> |
|------------------------------------|-------------------|-------------------------------------|-----------------------------------|
| Προσωπικά στοιχεία                 |                   |                                     |                                   |
| АМКА                               | AΦM               | Ημ/νία Γέννησης                     |                                   |
| 12345678910                        | 123456789         | 28/04/1985                          |                                   |
| Επώνυμο                            | Όνομα             | Πατρώνυμο                           | Μητρώνυμο                         |
| ΕΠΩΝΥΜΟ-Α                          | ONOMA-A           | ΠΑΤΡΩΝΥΜΟ-Α                         | ΜΗΤΡΩΝΥΜΟ-Α                       |
| Επώνυμο(Λατινικά)                  | Όνομα(Λατινικά)   | Πατρώνυμο(Λατινικά)                 | Μητρώνυμο(Λατινικά)               |
| EPONIMO-A                          | ONOMA-A           | EPONIMO-A                           | MITRONIMO-A                       |
| Σύλο<br>2 Άντρας □ Γυναίκα         |                   |                                     |                                   |
| Στοιχεία Επικοινωνία               | ς                 |                                     |                                   |
| Οδός/Αριθμός                       | т.К.              | Νομός                               | Δήμος                             |
| ΔΑΜΑΓΗΤΟΥ 33-35                    | 11632             | ΑΤΤΙΚΗΣ                             | AΘHNA                             |
| Γηλέφωνο 1                         | Τηλέφωνο 2        | Κινητό τηλέφωνο                     | Email                             |
|                                    |                   |                                     | test@email.com                    |
|                                    |                   |                                     |                                   |
| Πατήστε <b>"Επόμενο"</b> , για την | μεταβολή των ΚΑΔ. |                                     | Επόμενο                           |

# Β.1 Αφαίρεση ή Επέκταση Επιχειρηματικής Δραστηριότητας

Στο σημείο αυτό επιλέγετε είτε να προσθέσετε ή να αφαιρέσετε έναν (ή περισσότερους) ΚΑΔ.

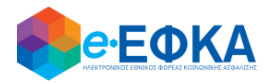

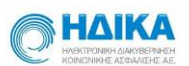

### Β.2 Πως προσθέτω Νέο ΚΑΔ

#### Β.2.1 Επιλογή ΚΑΔ για προσθήκη

Για να προσθέσετε έναν (ή περισσότερους) νέους ΚΑΔ, πατάτε στην επιλογή «Νέος», όπως φαίνεται και στην εικόνα που ακολουθεί.

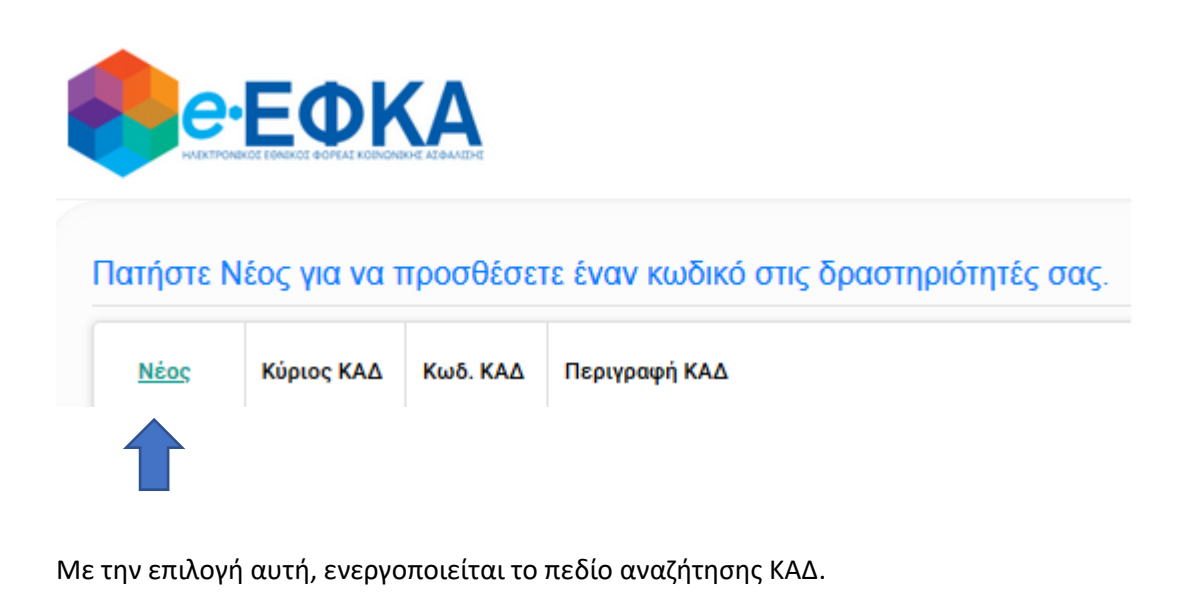

| Νέος  | Κύριος ΚΑΔ | Κωδ. ΚΑΔ | Περιγραφή ΚΑΔ |           |       |
|-------|------------|----------|---------------|-----------|-------|
| КАΔ:* |            |          |               |           | •     |
|       |            |          |               | Ενημέρωση | Акиро |

Έχετε τη δυνατότητα να πραγματοποιήσετε αναζήτηση ΚΑΔ:

με την πληκτρολόγηση τμήματος του κωδικού που αντιστοιχεί στον ΚΑΔ ή

| KAΔ: <b>*</b> | 6201     |                                                                                                    |   |       |           | $\otimes$ |
|---------------|----------|----------------------------------------------------------------------------------------------------|---|-------|-----------|-----------|
|               | ΚΑΔ      | Περιγραφή                                                                                              |   |       | Ενημέρωση | Акир      |
|               | 62010000 | ΔΡΑΣΤΗΡΙΟΤΗΤΕΣ ΠΡΟΓΡΑΜΜΑΤΙΣΜΟΥ ΗΛΕΚΤΡΟΝΙΚΩΝ ΣΥΣΤΗΜΑΤΩΝ                                                 | ^ |       |           |           |
|               | 62011000 | ΥΠΗΡΕΣΙΕΣ ΣΧΕΔΙΑΣΜΟΥ ΚΑΙ ΑΝΑΠΤΥΞΗΣ ΤΕΧΝΟΛΟΓΙΩΝ ΤΗΣ ΠΛΗΡΟΦΟΡΙΑΣ                                         |   | AIKOY |           |           |
|               | 62011100 | ΥΠΗΡΕΣΙΕΣ ΣΧΕΔΙΑΣΜΟΥ ΚΑΙ ΑΝΑΠΤΥΞΗΣ ΤΕΧΝΟΛΟΓΙΩΝ ΤΗΣ ΠΛΗΡΟΦΟΡΙΑΣ ΓΙΑ ΕΦΑΡΜΟΓΕΣ                           |   |       |           |           |
| Διαγραφ       | 62011101 | ΠΑΡΑΓΩΓΗ ΠΡΟΓΡΑΜΜΑΤΩΝ ΗΛΕΚΤΡΟΝΙΚΩΝ ΥΠΟΛΟΓΙΣΤΩΝ, ΠΟΥ ΠΑΡΑΓΟΝΤΑΙ Η<br>ΟΛΟΚΛΗΡΩΝΟΝΤΑΙ ΚΑΤΟΠΙΝ ΠΑΡΑΓΓΕΛΙΑΣ |   |       |           |           |
|               | 62011102 | ΥΠΗΡΕΣΙΕΣ ΑΝΑΠΤΥΞΗΣ ΚΑΙ ΥΠΟΣΤΗΡΙΞΗΣ ΛΟΓΙΣΜΙΚΟΥ ΕΦΑΡΜΟΓΩΝ ΤΗΛΕΜΑΤΙΚΗΣ                                   |   |       |           |           |

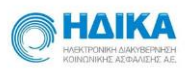

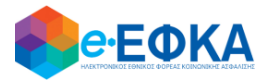

με την πληκτρολόγηση τμήματος του κειμένου που αντιστοιχεί στην περιγραφή της δραστηριότητας

| KAΔ: <b>*</b> | ΣΧΕΔΙΑΣΜΟΥ | (                                                                                                 |   |      |           | 🛛 😒 🖵 |
|---------------|------------|---------------------------------------------------------------------------------------------------|---|------|-----------|-------|
|               | ΚΑΔ        | Περιγραφή                                                                                         |   |      | Ενημέρωση | Акиро |
|               | 62011000   | ΥΠΗΡΕΣΙΕΣ <b>ΣΧΕΔΙΑΣΜΟΥ</b> ΚΑΙ ΑΝΑΠΤΥΞΗΣ ΤΕΧΝΟΛΟΓΙΩΝ ΤΗΣ ΠΛΗΡΟΦΟΡΙΑΣ                             | ^ |      |           |       |
|               | 62011100   | ΥΠΗΡΕΣΙΕΣ <b>ΣΧΕΔΙΑΣΜΟΥ</b> ΚΑΙ ΑΝΑΠΤΥΞΗΣ ΤΕΧΝΟΛΟΓΙΩΝ ΤΗΣ ΠΛΗΡΟΦΟΡΙΑΣ ΓΙΑ ΕΦΑΡΜΟΓΕΣ               |   | IKOV |           |       |
|               | 62011107   | ΥΠΗΡΕΣΙΕΣ <b>ΣΧΕΔΙΑΣΜΟΥ</b> , ΥΠΟΣΤΗΡΙΞΗΣ ΚΑΙ ΟΛΟΚΛΗΡΩΣΗΣ ΣΥΣΤΗΜΑΤΟΣ ΛΟΓΙΣΜΙΚΟΥ                   | - |      |           |       |
| Διαγραφ       | 62011200   | ΥΠΗΡΕΣΙΕΣ <b>ΣΧΕΔΙΑΣΜΟΥ</b> ΚΑΙ ΑΝΑΠΤΥΞΗΣ ΤΕΧΝΟΛΟΓΙΩΝ ΤΗΣ ΠΛΗΡΟΦΟΡΙΑΣ ΓΙΑ ΔΙΚΤΥΑ ΚΑΙ<br>ΣΥΣΤΗΜΑΤΑ |   |      |           |       |
|               | 70221104   | ΥΠΗΡΕΣΙΕΣ ΣΧΕΔΙΑΣΜΟΥ ΔΙΑΡΘΡΩΣΗΣ Η ΑΝΑΔΙΑΡΘΡΩΣΗΣ ΕΠΙΧΕΙΡΗΣΗΣ                                       |   |      |           |       |
|               | 71113000   | ΥΠΗΡΕΣΙΕΣ ΑΣΤΙΚΟΥ ΚΑΙ ΧΩΡΟΤΑΞΙΚΟΥ ΣΧΕΔΙΑΣΜΟΥ                                                      |   |      |           |       |

#### Αφού εντοπίσετε τον ΚΑΔ που θέλετε να προσθέσετε, επιλέγετε «Ενημέρωση»

| ΚΑΔ.* 62011101: ΠΑΡΑΓΩΓΗ ΠΡΟΓΡΑΜΜΑΤΩΝ ΗΛΕΚΤΡΟΝΙΚΩΝ ΥΠΟΛΟΓΙΣΤΩΝ, ΠΟΥ ΠΑΡΑΓΟΝΤΑΙ Η ΟΛΟΚΛΙ | ΗΡΩΝΟΝΤΑΙ ΚΑΤΟΠΙΝ ΠΑΡΑΓΓΕΛΙΑΣ |
|-----------------------------------------------------------------------------------------|-------------------------------|
|                                                                                         | Ενημέρωση                     |
|                                                                                         |                               |
| Μόλις ενημερώσετε την εφαρμογή με την προσθήκη ΚΑΔ, πατάτε                              | Επόμενο                       |

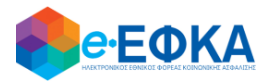

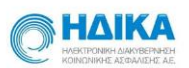

#### Β.2.2 Ειδικά Ερωτηματολόγια

Β.2.2.1 Ερωτηματολόγια που καθορίζουν κλάδους Επικουρικής Ασφάλισης

#### i) Επιλογή ΚΑΔ που αφορούν στους Δικηγόρους.

Σε αυτή την περίπτωση καλείστε να απαντήσετε στο ερώτημα εάν ανήκετε στον Δικηγορικό Σύλλογο Αθηνών ή σε κάποιον άλλο Δικηγορικό Σύλλογο:

- a. «Δηλώνω ότι είμαι μέλος του Δικηγορικού Συλλόγου Αθηνών»
- b. «Δηλώνω ότι είμαι μέλος άλλου Δικηγορικού Συλλόγου»

| <b>еее</b> ФКА                                                                  | Έχετε συνδεθεί ως ΟΝΟΜΑ-Α ΕΠΩΝΥΜΟ-Α                         | Οδηγός χρήσης |
|---------------------------------------------------------------------------------|-------------------------------------------------------------|---------------|
| Ερωτηματολόγιο για Δικηγ                                                        | γόρους                                                      |               |
| <ul> <li>Δηλώνω ότι είμαι μέλος το</li> <li>Δηλώνω ότι είμαι μέλος ά</li> </ul> | ου Δικηγορικού Συλλόγου Αθηνών<br>λλου Δικηγορικού Συλλόγου |               |
| Προηγούμενο                                                                     | Πατήστε επόμενο για επιλογή Ασφαλιστικής Κατηγορίας         | Επόμενο       |

#### Επιλογή οποιουδήποτε ΚΑΔ που υπάγεται στην κατηγορία ασφάλισης του τ.ΟΑΕΕ

Στην περίπτωση αυτή καλείστε να απαντήσετε στο ερωτηματολόγιο δήλωσης Προαιρετικής Επικουρικής Ασφάλισης.

Εφόσον το επιθυμείτε, επιλέγετε το «Δηλώνω ότι επιθυμώ την Προαιρετική Επικουρική Ασφάλιση».

Η επιλογή είναι προαιρετική και εάν δεν επιθυμείτε μπορείτε να προχωρήσετε στο επόμενο βήμα, χωρίς να τσεκάρετε την επιλογή.

| <b>Θ::</b> •ΕΦΚΑ                   | Έχετε συνδεθεί ως ΟΝΟΜΑ-Α ΕΠΩΝΥΜΟ-Α 🔹 🕨             | Οδηγός χρήσης |
|------------------------------------|-----------------------------------------------------|---------------|
| Δήλωση Προαιρετικής Επικουρικής    | ; Ασφάλισης                                         |               |
| 🔲 Δηλώνω ότι επιθυμώ την Προαιρετι | κή Επικουρική Ασφάλιση                              |               |
| Προηγούμενο                        | Πατήστε επόμενο για επιλογή Ασφαλιστικής Κατηγορίας | Επόμενο       |

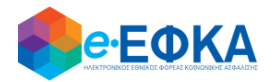

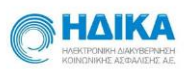

#### Β.2.2.2 Ερωτηματολόγια που καθορίζουν την επιλογή Ασφαλιστικής Κατηγορίας

#### Επιλογή ΚΑΔ που αφορούν «Ελεύθερους Επαγγελματίες -Αυτοαπασχολούμενους» και λόγω ΕΙΔΙΚΩΝ ΚΡΙΤΗΡΙΩΝ υπάγονται στην ασφάλιση του τ.ΟΓΑ

Υπάρχουν δραστηριότητες που ενώ κανονικά υπάγονται στον τ. ΟΑΕΕ, λόγω του γεγονότος ότι ασκούνται σε μικρές πληθυσμιακά περιοχές, επέρχεται αλλαγή στον τ. Φορέα ασφάλισης και συνεπώς στις ασφαλιστικές εισφορές που θα πρέπει να καταβληθούν.

Πιο συγκεκριμένα, αν κάποιος από τους ΚΑΔ (κύριας ή δευτερεύουσας δραστηριότητας) που έχετε επιλέξει δεν αφορά Αγροτική Δραστηριότητα, πριν εμφανιστεί ο ΠΙΝΑΚΑΣ με τις ασφαλιστικές κατηγορίες θα πρέπει να απαντήσετε το παρακάτω ερωτηματολόγιο:

| Ερωτηματολόγιο για Ελεύθ     | ερους επαγγελματίες                                                             |                          |
|------------------------------|---------------------------------------------------------------------------------|--------------------------|
| Δραστηριοποιείστε σε περ     | ιοχές κάτω των 2000 κατοίκων;                                                   |                          |
| Δραστηριοποιείστε σε περ     | ιοχές κάτω των 1000 κατοίκων στους Νομούς Αττικής, Βοιωτίας, Ευβοίας, Κορινθίας | ;, Αχαΐας, Θεσσαλονίκης; |
| 🔲 Κατοικείτε μόνιμα και δρασ | τηριοποιείστε σε νησιά με λιγότερους από 3.100 κατοίκους;                       |                          |
| Προηγούμενο                  | Πατήστε επόμενο για επιλογή Ασφαλιστικής Κατηγορίας                             | Επόμενο                  |

Εφόσον ως υποψήφιος ασφαλισμένος **απαντήσετε θετικά** έστω και σε ένα από τα ανωτέρω ερωτήματα τότε θα υπαχθείτε **για μία τριετία** στην ασφάλιση του τ.ΟΓΑ και αντίστοιχα θα αναρτηθούν οι ασφαλιστικές κατηγορίες που θα πρέπει να επιλέξετε.

Μετά τη λήξη της τριετίας θα ελεγχθεί η παραμονή σας στην ασφάλιση του τ.ΟΓΑ συνεξετάζοντας και τα αντίστοιχα εισοδηματικά κριτήρια.

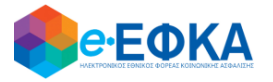

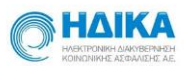

 Επιλογή ΚΑΔ που αφορούν δραστηριότητα «Ξενοδοχείων και Λοιπών Καταλυμάτων» και λόγω ΕΙΔΙΚΩΝ ΚΡΙΤΗΡΙΩΝ υπάγονται στην ασφάλιση του τ.ΟΓΑ

Αν μεταξύ των ΚΑΔ που έχετε επιλέξει (κύριας ή δευτερεύουσας δραστηριότητας) συμπεριλαμβάνεται ένας ή περισσότεροι ΚΑΔ που αφορούν δραστηριότητα «Ξενοδοχείων και Λοιπών Καταλυμάτων» θα κληθείτε να απαντήσετε στο παρακάτω ερωτηματολόγιο:

|                                                                            | Έχετε συνδεθεί ως ΟΝΟΜΑ-Α ΕΠΩΝΥΜΟ-Α 🕠                       | Οδηγός χρήσης       |
|----------------------------------------------------------------------------|-------------------------------------------------------------|---------------------|
| Ερωτηματολόγιο για Ξενοδοχεία και λοιπ                                     | ά καταλύματα                                                |                     |
| <ul> <li>Θα δραστηριοποιηθείτε ως ιδιοκτήτης το<br/>Επικράτεια;</li> </ul> | υριστικών καταλυμάτων δυναμικότητας έως και πέντε (5) δωματ | ίων σε ολόκληρη την |
| <ul> <li>Θα δραστηριοποιηθείτε ως ιδιοκτήτης το<br/>Επικράτεια;</li> </ul> | υριστικών καταλυμάτων δυναμικότητας από 6 έως 10 δωματίων   | ν σε ολόκληρη την   |
| Είστε παράλληλα εγγεγραμμένος στο                                          | Μητρώο Αγροτών και Αγροτικών Εκμεταλλεύσεων;                |                     |
| Ασκείτε παράλληλα άλλη δραστηριότητα                                       | υπαγόμενη στην ασφάλιση του π. ΟΓΑ;                         |                     |
| Πατήστε επόμενο για επιλογή Ασφαλισ                                        | τικής Κατηγορίας                                            | Επόμενο             |

Εφόσον ως υποψήφιος ασφαλισμένος απαντήσετε θετικά:

- στο πρώτο και το τρίτο ερώτημα ή
- στο δεύτερο ερώτημα και υποερώτημα και το τρίτο ερώτημα

KAI

• δεν έχετε επιλέξει ΚΑΔ που αφορούν Ελεύθερο Επαγγελματία - Αυτοαπασχολούμενο

Ή

 έχετε επιλέξει ΚΑΔ που αφορούν Ελεύθερο Επαγγελματία - Αυτοαπασχολούμενο αλλά ισχύουν τα ειδικά κριτήρια της 1ης Περίπτωσης

τότε θα υπαχθείτε στην ασφάλιση του τ.ΟΓΑ και αντίστοιχα θα αναρτηθούν οι ασφαλιστικές κατηγορίες που θα πρέπει να επιλέξετε.

Σε οποιαδήποτε άλλη περίπτωση θα ασφαλιστείτε ως «ΕΛΕΥΘΕΡΟΣ ΕΠΑΓΓΕΛΜΑΤΙΑΣ – ΑΥΤΟΑΠΑΣΧΟΛΟΥΜΕΝΟΣ».

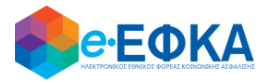

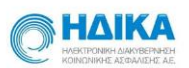

#### iii) Επιλογή ΚΑΔ που αφορούν δραστηριότητα «Παραγωγής Ηλεκτρικής Ενέργειας από Φωτοβολταϊκά Συστήματα»

Αν μεταξύ των ΚΑΔ που έχετε επιλέξει (κύριας ή δευτερεύουσας δραστηριότητας) συμπεριλαμβάνεται ο ΚΑΔ που αφορά δραστηριότητα «Παραγωγής Ηλεκτρικής Ενέργειας από Φωτοβολταϊκά Συστήματα» θα κληθείτε να απαντήσετε στο παρακάτω ερωτηματολόγιο:

Ερωτηματολόγιο για παραγωγή ηλεκτρικής ενέργειας από φωτοβολταϊκά

- Εγκαθιστάτε Φωτοβολταϊκά συστήματα συνολικής ισχύος άνω των 20 KW και έως 100 KW;
- Είστε επαγγελματίας αγρότης για μία συνεχή πενταετία στο Μητρώο Αγροτών και Αγροτικών Εκμεταλλεύσεων;
- Είστε ενταγμένος σε επιδοτούμενο πρόγραμμα αγροτικής ανάπτυξης νέων γεωργών;

Πατήστε επόμενο για επιλογή Ασφαλιστικής Κατηγορίας

Επόμενο

Αν η απάντηση σας είναι ΝΑΙ:

- στο πρώτο και το δεύτερο ερώτημα ή
- στο πρώτο και το τρίτο ερώτημα

KAI

• δεν έχετε επιλέξει ΚΑΔ που αφορούν Ελεύθερο Επαγγελματία -αυτοαπασχολούμενο

Ή

 έχετε επιλέξει ΚΑΔ που αφορούν Ελεύθερο Επαγγελματία - Αυτοαπασχολούμενο αλλά ισχύουν τα ειδικά κριτήρια της 1ης Περίπτωσης

τότε θα υπαχθείτε στην ασφάλιση του τ.ΟΓΑ και αντίστοιχα θα αναρτηθούν οι ασφαλιστικές κατηγορίες που θα πρέπει να επιλέξετε. Σε οποιαδήποτε άλλη περίπτωση θα ασφαλιστείτε ως «Ελεύθερος Επαγγελματίας».

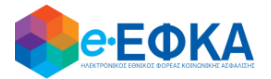

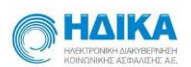

#### iv) Ερωτηματολόγιο που αφορά στους Μηχανικούς

Αν μεταξύ των ΚΑΔ που έχετε επιλέξει (κύριας ή δευτερεύουσας δραστηριότητας) συμπεριλαμβάνεται ΚΑΔ που αφορά σε δραστηριότητα «Μηχανικών» θα κληθείτε να απαντήσετε στο παρακάτω ερωτηματολόγιο:

|                            | Έχετε συνδεθεί ως ΟΝΟΜΑ-Α ΕΠΩΝΥΜΟ-Α       | Οδηγός χρήσης |
|----------------------------|-------------------------------------------|---------------|
| Ερωτηματολόγιο για μηχανι  | ικούς                                     |               |
| Δηλώνω ότι είμαι μελος του | η Τεχνικού Επιμελητηρίου Ελλάδος (Τ.Ε.Ε.) |               |
| Προηγούμενο                |                                           | Επόμενο       |

#### v) Ερωτηματολόγιο που αφορά στους Γεωτεχνικούς Μηχανικούς

Αν μεταξύ των ΚΑΔ που έχετε επιλέξει (κύριας ή δευτερεύουσας δραστηριότητας) συμπεριλαμβάνεται ΚΑΔ που αφορά σε δραστηριότητα «Γεωτεχνικών Μηχανικών» θα κληθείτε να απαντήσετε στο παρακάτω ερωτηματολόγιο:

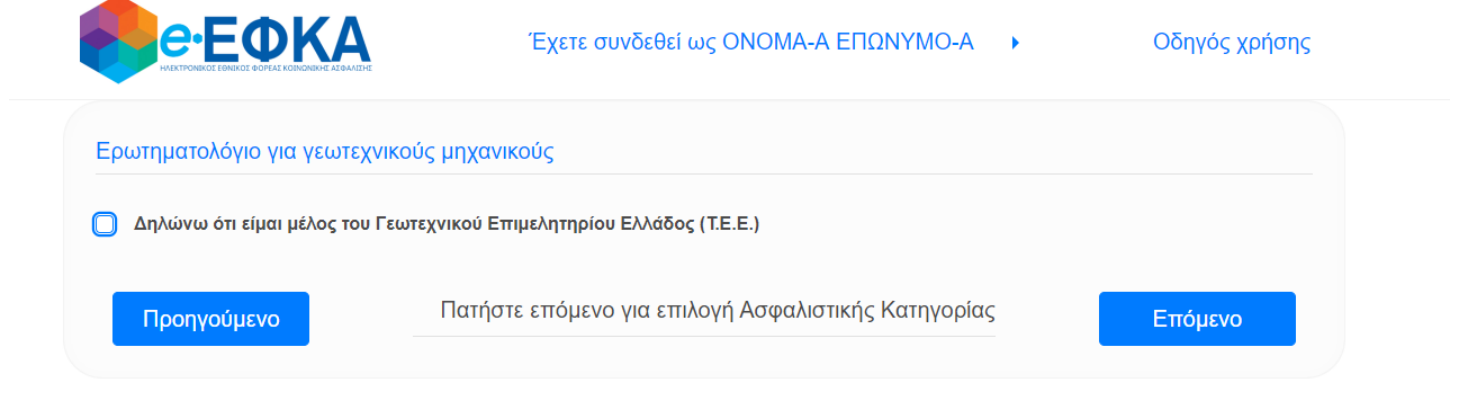

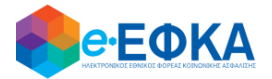

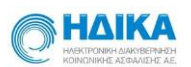

#### vi) Ερωτηματολόγιο που αφορά στους Ιατρούς

Αν μεταξύ των ΚΑΔ που έχετε επιλέξει (κύριας ή δευτερεύουσας δραστηριότητας) συμπεριλαμβάνεται ΚΑΔ που αφορά σε δραστηριότητα «Ιατρού» θα κληθείτε να απαντήσετε στο παρακάτω ερωτηματολόγιο:

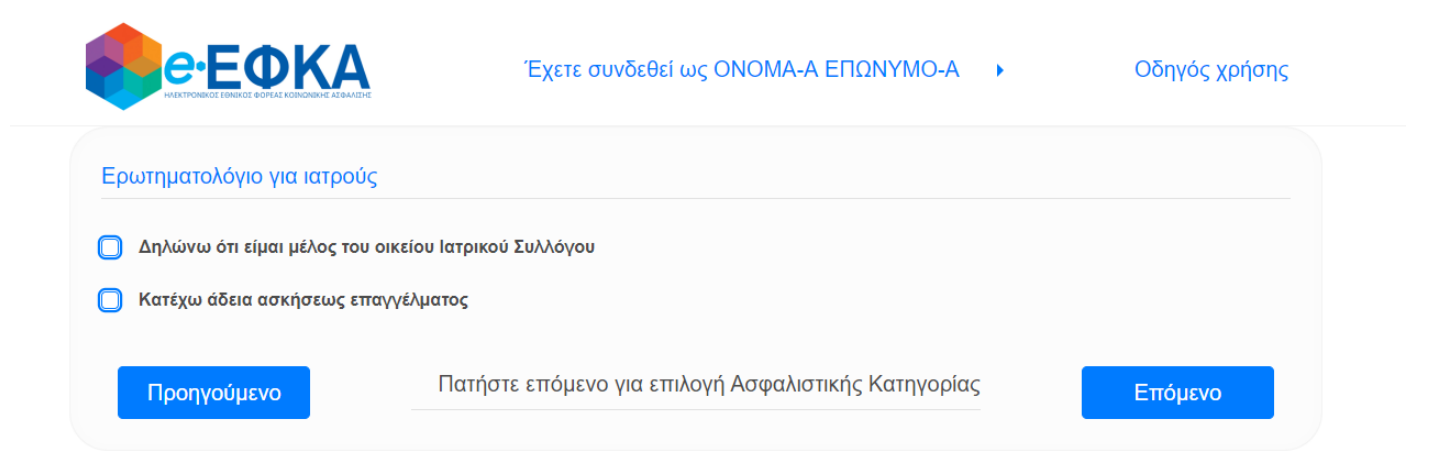

#### vii) Ερωτηματολόγιο που αφορά στους Οδοντίατρους

Αν μεταξύ των ΚΑΔ που έχετε επιλέξει (κύριας ή δευτερεύουσας δραστηριότητας) συμπεριλαμβάνεται ΚΑΔ που αφορά σε δραστηριότητα «Οδοντίατρου» θα κληθείτε να απαντήσετε στο παρακάτω ερωτηματολόγιο:

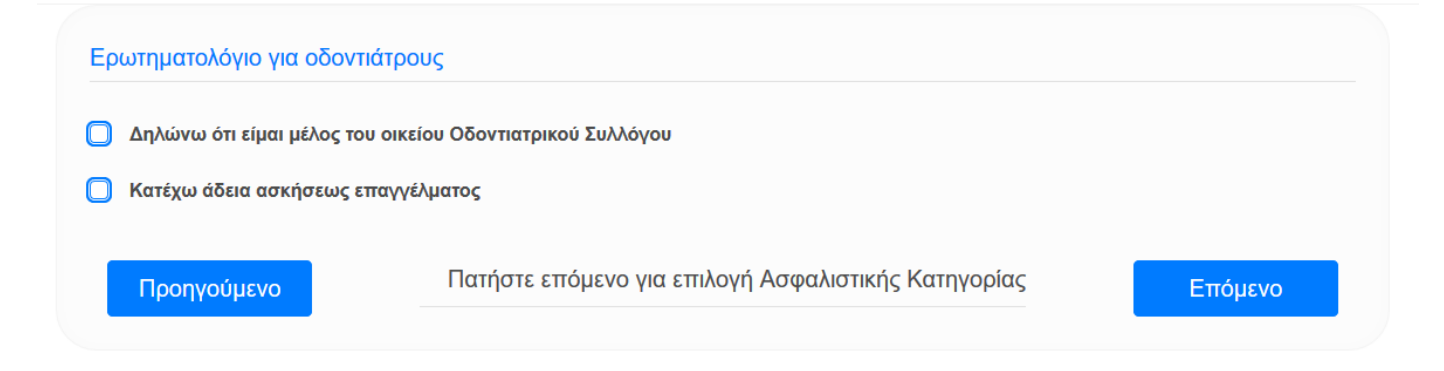

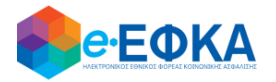

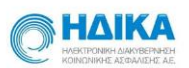

### Β.2.2.3 Πληροφοριακά Ερωτηματολόγια

Για τους ΚΑΔ που αφορούν δραστηριότητες (κύριας ή δευτερεύουσας δραστηριότητας) που υπάγονταν στον τ. ΟΓΑ, υπάρχουν μια σειρά από ειδικά ερωτηματολόγια.

i) Ερωτηματολόγιο για αγροτική περιουσία

| Ερωτηματολόγιο για Αγρό                                                                               | τες                                                 |                               |         |
|----------------------------------------------------------------------------------------------------|-----------------------------------------------------|-------------------------------|---------|
| <ul> <li>Έχετε αγροτική περιουσία</li> <li>Η αγροτική σας περιουσία είν</li> <li>Ιδιόκτητη</li> </ul> | ι;<br>ναι ιδιόκτητη ή εκμισθώνεται α<br>Ο Μισθωμένη | πό τρίτους;                   |         |
| Απασχολείστε ο ίδιος προ                                                                              | οσωπικά με την εκμετάλλευση                         | της αγροτικής σας περιουσίας; |         |
| Πατήστε επόμενο για επ                                                                                | ιλογή Ασφαλιστικής Κατηγ                            | γορίας                        | Επόμενο |
| ii) Ερω                                                                                               | τηματολόγιο για μελισσ                              | οκόμους                       |         |

| Ερωτηματολόγιο για Μελισσοκόμους                                 |         |
|------------------------------------------------------------------|---------|
| Είστε εγγεγραμμένος στο Εθνικό Ηλεκτρονικό Μελισσοκομικό Μητρώο; |         |
| Συμπλήρωση του Αριθμού Μητρώου Μελισσοκόμου                      |         |
| EL 12345                                                         |         |
|                                                                  |         |
|                                                                  |         |
| Ι ιατηστε επομενο για επιλογη Ασφαλιστικης Κατηγοριας            | Επόμενο |

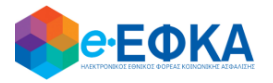

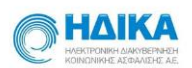

#### iii) Ερωτηματολόγιο για «αλιέα»

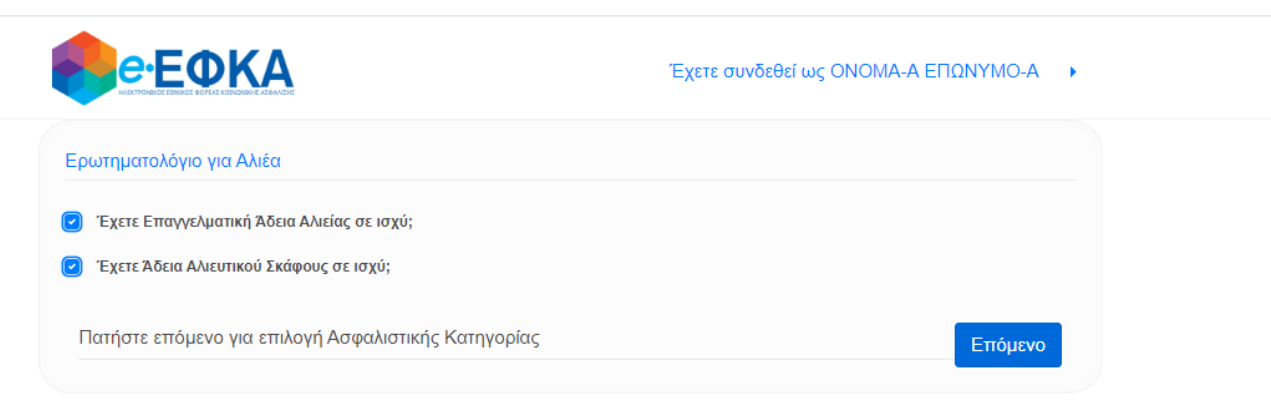

Σε όλες αυτές τις περιπτώσεις θα υπάγεστε στην ασφάλιση του τ.ΟΓΑ

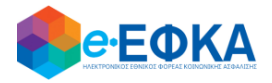

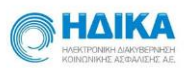

#### Β.2.3 Επιλογή Ασφαλιστικής Κατηγορίας Επικουρικής Ασφάλισης.

Στον ΠΙΝΑΚΑ αυτό επιλέγετε την ασφαλιστική κατηγορία που αφορά στους Κλάδους Επικούρισης και Πρόνοιας της Επικουρικής Ασφάλισης, δεδομένου ότι αυτές οι επιλογές δίνονται βάσει της δραστηριότητας σας και εφόσον στο παρελθόν δεν έχετε κάνει δήλωση ασφαλιστικής κατηγορίας για αυτούς τους κλάδους.

|                  | <b>Θ</b> •ΕΦΚΑ         | Έχα                      | ε συνδεθεί ως ΟΝΟΜΑ-Α ΕΠΩΝΥΜΟ-Α | • | Οδηγός χρήσης   |
|------------------|------------------------|--------------------------|---------------------------------|---|-----------------|
| Επιλογή Α        | σφαλιστικής Κατηγορί   | ος κλάδου <b>Επικούρ</b> | ωσης                            |   |                 |
| <b>0</b> 1ŋ<br>I | ννολικό Ποσό<br>42,00€ |                          |                                 |   |                 |
| 2ŋ<br>1          | vvolasi Dord<br>51,00€ |                          |                                 |   |                 |
| Ο 3η<br>Ι        | ονολικό Ποσό<br>61,00€ |                          |                                 |   |                 |
| Επιλογή Α        | σφαλιστικής Κατηγορί   | ας κλάδου <b>Πρόνοιο</b> | iç                              |   |                 |
| 19<br>1          | ννολικό Ποσό<br>26,00€ |                          |                                 |   |                 |
| 2η<br>1          | ννολικό Ποσό<br>31,00€ |                          |                                 |   |                 |
| <b>0</b> 29      | υνολικό Ποσύ<br>37,00€ |                          |                                 |   |                 |
| Προηγούμ         | ενο                    |                          |                                 |   | Υποβολή Αίτησης |

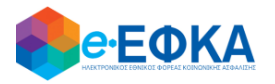

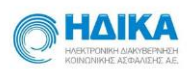

#### Β.2.4 Προεπισκόπηση Προσθήκης ΚΑΔ και Υποβολή Αίτησης

Στο σημείο αυτό εμφανίζεται προεπισκόπηση των ΚΑΔ που έχουν επιλεγεί για την επέκταση της επιχειρηματικής δραστηριότητας.

| πέκταση επιχει | ιρηματικής δραστηριότητας με τους παρακάτω ΚΑΔ                                                     |   |
|----------------|----------------------------------------------------------------------------------------------------|---|
| Κωδ. ΚΑΔ       | Περιγραφή ΚΑΔ                                                                                      |   |
| 62011101       | ΠΑΡΑΓΩΓΗ ΠΡΟΓΡΑΜΜΑΤΩΝ ΗΛΕΚΤΡΟΝΙΚΩΝ ΥΠΟΛΟΓΙΣΤΩΝ, ΠΟΥ ΠΑΡΑΓΟΝΤΑΙ Η ΟΛΟΚΛΗΡΩΝΟΝΤΑΙ ΚΑΤΟΠΙΝ ΠΑΡΑΓΓΕΛΙΑ | Σ |
|                |                                                                                                    |   |

Με την επιλογή Υποβολή Αίτησης , ολοκληρώνεται η υποβολή της αίτησης Μεταβολής Επιχειρηματικής Δραστηριότητας.

Το σύστημα αποθηκεύει την Βεβαίωση για Δήλωση Μεταβολής (που παράγεται αυτόματα σύμφωνα με τα στοιχεία της Αίτησης σας) με ένα μοναδικό αριθμό.

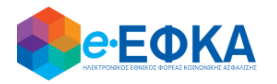

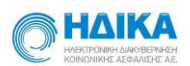

# Β.3 Πως αφαιρώ ΚΑΔ

#### Β.3.1 Επιλογή ΚΑΔ για αφαίρεση

Για να αφαιρέσετε έναν (ή περισσότερους) ΚΑΔ, πατάτε στην «Επιλογή», όπως φαίνεται και στην εικόνα που ακολουθεί.

Με την επιλογή αυτή, ενεργοποιείται το πεδίο αναζήτησης ΚΑΔ.

| Γ | Ιατήστε | ατήστε Επιλογή για να δηλώσετε τους ΚΑΔ προς αφαίρεση. |          |               |       |  |  |
|---|---------|--------------------------------------------------------|----------|---------------|-------|--|--|
|   | Επιλογ  | ή                                                      | Κωδ. ΚΑΔ | Περιγραφή ΚΑΔ |       |  |  |
|   | КАД:*   | Επιλ                                                   | έξτε ΚΑΔ |               |       |  |  |
|   |         |                                                        |          | Ενημέρωση     | Άκυρο |  |  |
|   |         |                                                        |          |               |       |  |  |

Έχετε τη δυνατότητα να πραγματοποιήσετε αναζήτηση ΚΑΔ:

με την πληκτρολόγηση τμήματος του κωδικού που αντιστοιχεί στον ΚΑΔ ή

| Επιλογ        | ή Κωδ. Κ | ΔA    | Περιγραφή ΚΑΔ |           |       |
|---------------|----------|-------|---------------|-----------|-------|
| KA∆: <b>*</b> | 182030   |       |               |           | 8     |
|               | ΚΑΔ      | Περιγ | ραφή          | Ενημέρωση | Акиро |

με την πληκτρολόγηση τμήματος του κειμένου που αντιστοιχεί στην περιγραφή της δραστηριότητας

| ήστε          | ε Επιλογ | γή για να  | δηλώσετε τους ΚΑΔ προς αφαίρεση. |           |            |
|---------------|----------|------------|----------------------------------|-----------|------------|
| Επιλογ        | ή Κυ     | ωδ. ΚΑΔ    | Περιγραφή ΚΑΔ                    |           |            |
| (AΔ: <b>*</b> | ΑΝΑΠΑΡ   | ΡΑΓΩΓΗΣ ΛΟ |                                  |           | <b>⊗</b> - |
|               | ΚΑΔ      | Περιγ      | ραφή                             | Ενημέρωση | Άκυρο      |
|               | 1820300  | 00 ҮПНР    | εσιες ΑΝΑΠΑΡΑΓΩΓΗΣ ΛΟΓΙΣΜΙΚΟΥ    |           |            |

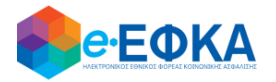

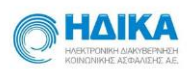

#### Αφού εντοπίσετε τον ΚΑΔ που θέλετε να αφαιρέσετε, επιλέγετε «Ενημέρωση»

| πιλογή | Κωδ. ΚΑΔ        | Περιγραφή ΚΑΔ              |                |
|--------|-----------------|----------------------------|----------------|
| ۵:* 18 | 203000: ΥΠΗΡΕΣΙ | ΕΣ ΑΝΑΠΑΡΑΓΩΓΗΣ ΛΟΓΙΣΜΙΚΟΥ |                |
|        |                 |                            | Ενημέρωση Άκυρ |
|        |                 |                            |                |
|        |                 |                            |                |
|        |                 |                            |                |
|        |                 |                            |                |

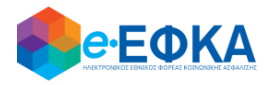

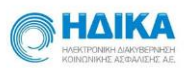

#### Β.3.2 Προεπισκόπηση Αφαίρεσης ΚΑΔ και Υποβολή Αίτησης

Στο σημείο αυτό εμφανίζεται προεπισκόπηση των αρχικών ΚΑΔ και των ΚΑΔ όπως διαμορφώθηκαν μετά την αφαίρεση.

| Κωδ. ΚΑΔ     |            | Περιγραφή ΚΑΔ                                                                                                    |   |
|--------------|------------|----------------------------------------------------------------------------------------------------|---|
| 8203000      |            | ΥΠΗΡΕΣΙΕΣ ΑΝΑΠΑΡΑΓΩΓΗΣ ΛΟΓΙΣΜΙΚΟΥ                                                                                                    |   |
|              |            |                                                                                                    |   |
| νεργοί ΚΑ    | Δ από ΑΑΔΙ |                                                                                                    |   |
| Κύριος ΚΑΔ   | Κωδ. ΚΑΔ   | Περιγραφή ΚΑΔ                                                                                                    |   |
| $\checkmark$ | 62011107   | ΥΠΗΡΕΣΙΕΣ ΣΧΕΔΙΑΣΜΟΥ, ΥΠΟΣΤΗΡΙΞΗΣ ΚΑΙ ΟΛΟΚΛΗΡΩΣΗΣ ΣΥΣΤΗΜΑΤΟΣ ΛΟΓΙΣΜΙΚΟΥ                                                                              | ^ |
|              | 33121602   | ΥΠΗΡΕΣΙΕΣ ΣΥΝΤΗΡΗΣΗΣ ΗΛΕΚΤΡΟΝΙΚΩΝ ΤΑΜΙΑΚΩΝ ΜΗΧΑΝΩΝ                                                                                                   |   |
|              | 46511009   | ΧΟΝΔΡΙΚΟ ΕΜΠΟΡΙΟ ΠΡΟΓΡΑΜΜΑΤΩΝ ΗΛΕΚΤΡΟΝΙΚΩΝ ΥΠΟΛΟΓΙΣΤΩΝ                                                                                               |   |
|              | 46511010   | ΧΟΝΔΡΙΚΟ ΕΜΠΟΡΙΟ ΦΟΡΗΤΩΝ ΨΗΦΙΑΚΩΝ ΑΥΤΟΜΑΤΩΝ ΜΗΧΑΝΩΝ ΕΠΕΞΕΡΓΑΣΙΑΣ ΔΕΔΟΜΕΝΩΝ, ΒΑΡΟΥΣ <= 10 KG, ΟΠΩΣ<br>ΑΥΤΕΣ ΤΩΝ ΤΥΠΩΝ LAPTOPS,NOTEBOOKS,SUB-NOTEBOOKS |   |
|              | 46521104   | ΧΟΝΛΡΙΚΟ ΕΜΠΟΡΙΟ ΜΕΡΟΝ ΗΛΕΚΤΡΙΚΟΝ ΤΗΛΕΦΟΝΙΚΟΝ Η ΤΗΛΕΓΡΑΦΙΚΟΝ ΣΥΣΚΕΥΟΝ                                                                                | ~ |

Αν έχετε ολοκληρώσει τις αλλαγές σας, προχωρήστε στην Δήλωση Διαγραφής Επιχειρηματικής Δραστηριότητας

Υποβολή Δήλωσης

Με την επιλογή , ολοκληρώνεται η υποβολή της αίτησης Μεταβολής Υποβολή Αίτησης Επιχειρηματικής Δραστηριότητας.

Το σύστημα αποθηκεύει την Βεβαίωση για Δήλωση Μεταβολής (που παράγεται αυτόματα σύμφωνα με τα στοιχεία της Αίτησης σας) με ένα μοναδικό αριθμό.

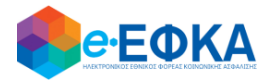

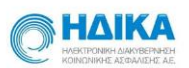

Ως αιτών έχετε την δυνατότητα:

- i. Αποθήκευσης τοπικά στον Η/Υ σας (σε μορφή pdf αρχείου) της Βεβαίωσης ή
- ii. Άμεσης εκτύπωσης της Βεβαίωσης

| ΘΕΦΚΑ                                                    | Έχετε συνδεθεί ως ΟΝΟΜΑ-Α ΕΠΩΝΥΜΟ-Α                     | •         | Οδηγός χρήσης |
|----------------------------------------------------------|---------------------------------------------------------|-----------|---------------|
| Έχετε υποβάλει επιτυχώς τη<br>Δραστηριότητας με αριθμό 1 | ν ηλεκτρονική Αίτηση Μεταβολής της Επιχειρη<br>000070   | ματικής ο | σας           |
| Μπορείτε να αποθηκεύσετε ή<br>Αποθήκευση Αίτησης Εκτύτ   | ή να εκτυπώσετε την Αίτηση<br><mark>πωση Αίτησης</mark> |           |               |

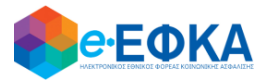

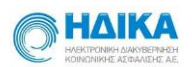

ΕΛΛΗΝΙΚΗ ΑΗΜΟΚΡΑΤΙΑ ΥΠΟΥΡΓΕΙΟ ΕΡΓΑΙΣΙΑ ΚΟΙΝΟΝΙΚΟΙ ΥΠΟΘΕΣΕΩΝ **Ε-ΕΦΚΑ** ΜΛΕΚΤΡΟΝΙΚΟΣ ΕΦΟΙΣΟΣ ΦΟΡΕΑΙ ΚΟΙΝΩΝΙΚΗΣ ΑΣΦΑΛΙΣΗΣ

Αριθμός Αίτησης: 1000070 15/10/2020 Κωδικός Ταυτοποίησης: 2010157005002

#### ΑΠΟΔΕΙΚΤΙΚΟ ΔΗΛΩΣΗΣ ΜΕΤΑΒΟΛΗΣ ΕΠΑΓΓΕΛΜΑΤΙΚΗΣ ΔΡΑΣΤΗΡΙΟΤΗΤΑΣ

| Ο/Η κάτωθι αναγραφόμενος/η : |             |
|------------------------------|-------------|
| Επώνυμο:                     | επωνγμο-α   |
| Όνομα:                       | ONOMA-A     |
| Πατρώνυμο:                   | ΠΑΤΡΩΝΥΜΟ-Α |
| Μητρώνυμο:                   | ΜΗΤΡΩΝΥΜΟ-Α |
| AMKA:                        | 12345678910 |
| AΦM:                         | 123456789   |
| AΔT:                         | IZ100500    |

Υπέβαλε αίτημα/δήλωση μεταβολής επιχειρηματικής δραστηριότητας στην ΑΑΔΕ σύμφωνα με τα παρακάτω:

#### Δραστηριότητες που αφαιρούνται

| Κωδικός ΚΑΔ | Περιγραφή ΚΑΔ                     |
|-------------|-----------------------------------|
| 18203000    | ΥΠΗΡΕΣΙΕΣ ΑΝΑΠΑΡΑΓΩΓΗΣ ΛΟΓΙΣΜΙΚΟΥ |

Ο ΔΙΟΙΚΗΤΗΣ ΤΟΥ e-ΕΦΚΑ

2020-10-15T11:50:44:861

Δρ. ΧΡΗΣΤΟΣ ΧΑΛΑΡΗΣ

ΥΠΟΔΕΙΓΜΑ της ΒΕΒΑΙΩΣΗΣ σας